## Setup PRSD BYOD WiFi on iPad / iPhone / iTouch

- Tap "Settings"
- Tap "Wi-Fi"
- Tap on the WiFi network that you want to connect to

## - prsd-staff - for Staff Enter the password for "prsd-staff" Cancel **Enter Password** Join jsmith Username Password ..... - Tap "Join" Cancel Certificate Trust PRSD-FP1.prsd.org Issued by PRSD-FP1-CA Not Trusted Expires 9/6/18, 10:01:40 AM More Details - Tap "Trust" - Your Device is now connected OR - prsd-student – for HS/MS Students Enter the password for "prsd-student"

## Cancel Enter Password Join Password

Password: prsdbyod

- Tap "Join"

- Your Device is now connected

## - BYOD - for Elementary Students

- Click on the "BYOD" network
- Your Device is now connected